Easy online access to all the materials in your library collection

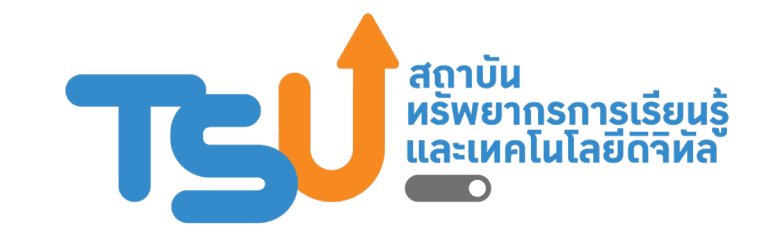

# คู่มือการใช้งาน OpenAthens

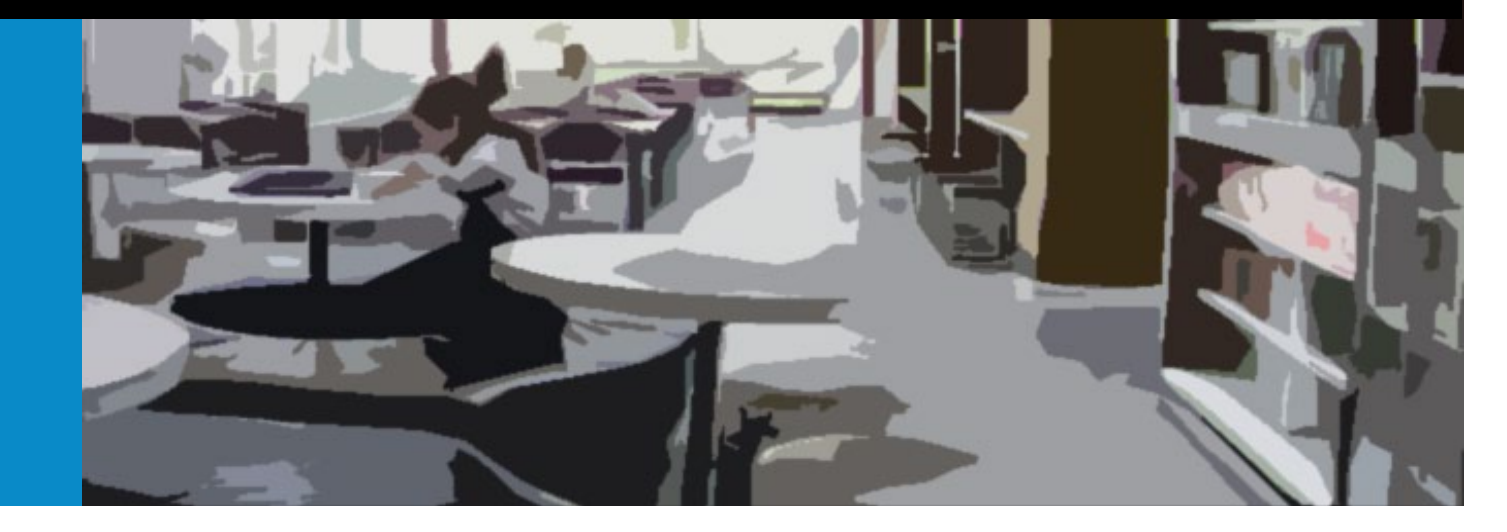

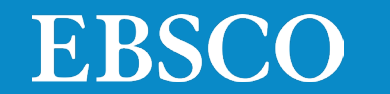

Easy online access to all the materials in your library collection

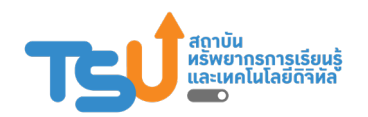

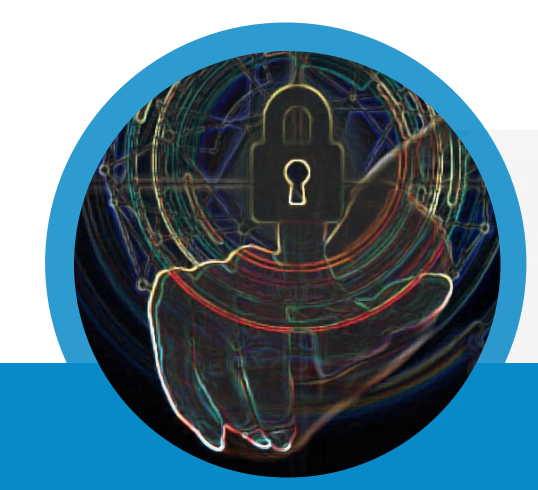

# What is OpenAthens?

เครื่องมืออำนวยความสะดวกกับผู้ใช้ สำหรับยืนยันตัวตนในการใช้ฐานข้อมูล หรือทรัพยากรออนไลน์โดยไม่ต้องผ่านเครือข่ายมหาวิทยาลัย เพิ่มความสะดวกให้กับผู้ใช้ในการเข้าใช้งานไม่ว่าจะอยู่นอกเครือข่าย หรือในเครือข่ายมหาวิทยาลัย

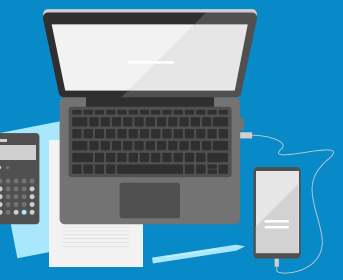

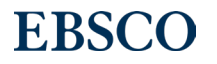

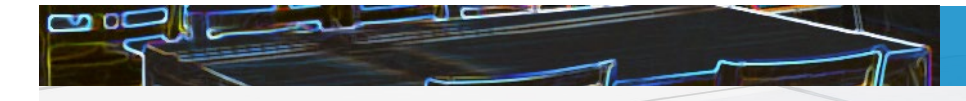

ตัวอย่างทรัพยากรที่สามารถเข้าใช้งานผ่าน OpenAthens

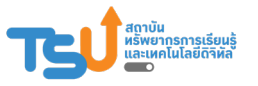

ฐานข้อมูลออนไลน์

Applied Science & Technology Source Ultimate Engineering Source

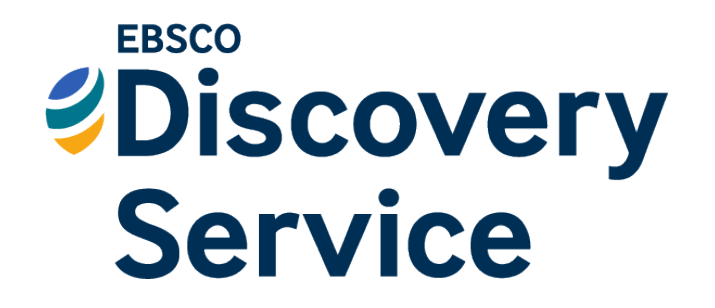

**EBSCO** Information Services

และฐานข้อมูลอื่นๆ...

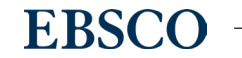

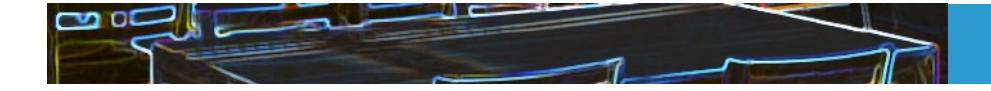

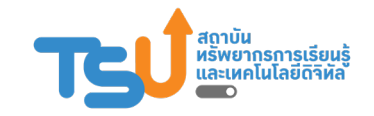

### การ Login หนึ่งครั้งสามารถใช้งานได้นานเท่าไร

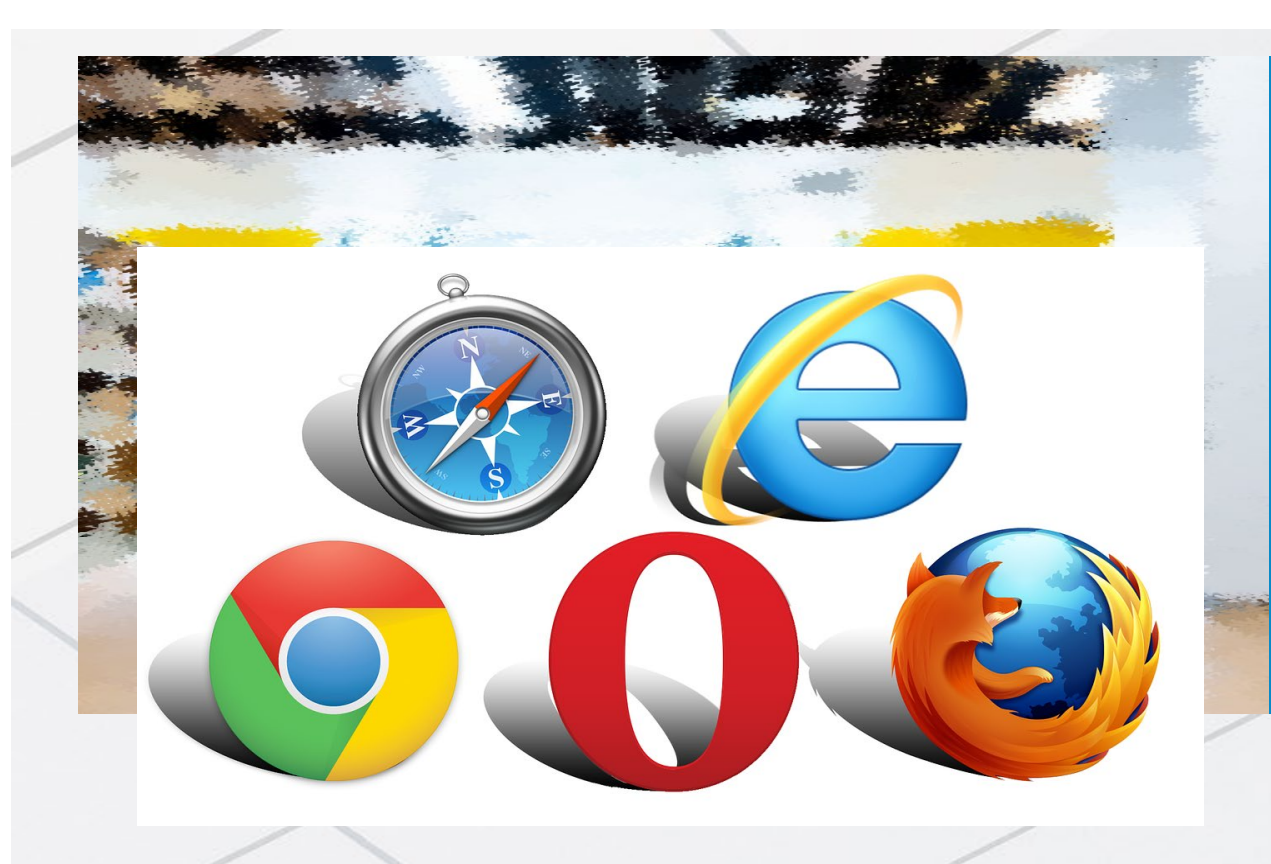

หลังจากการ Login แล้ว OpenAthens session สามารถใช้งานได้นาน 8 ชั่วโมง หากไม่ Sign-off

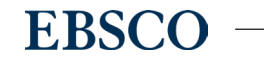

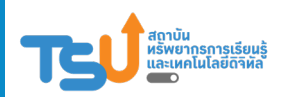

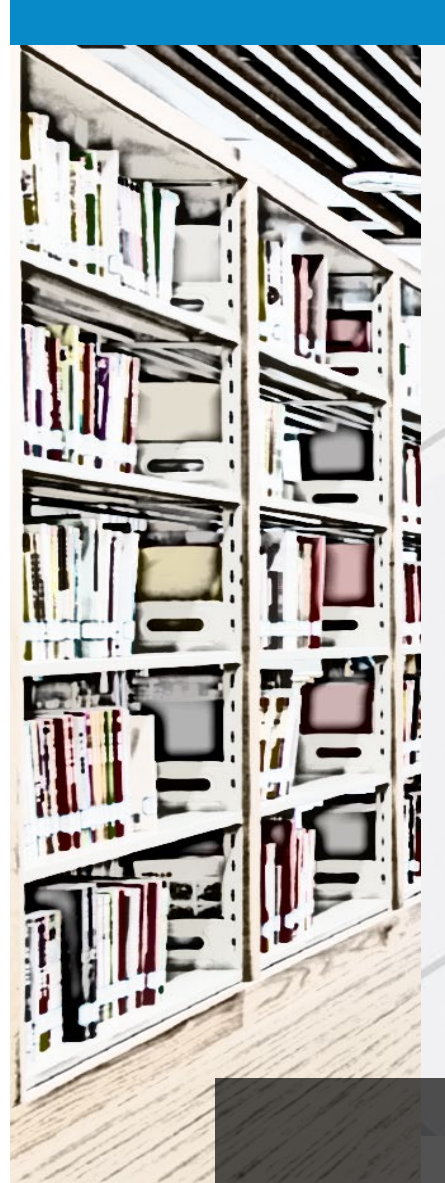

# ตัวอย่างการลงชื่อเพื่อเข้าใช้งาน OpenAthens

### สามารถลงชื่อเข้าใช้งานได้ 3 วิธี ได้แก่

1. ลงชื่อเข้าใช้ผ่าน One Search (EDS)

(https://lert.tsu.ac.th/page.php?menu=6&mid=37)

- 2. ลงชื่อเข้าใช้ผ่านเวปไซต์ <u>https://my.openathens.net/my</u>
- 3. ลงชื่อเข้าใช้ผ่านเวปไซต์ของสำนักพิมพ์

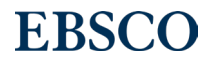

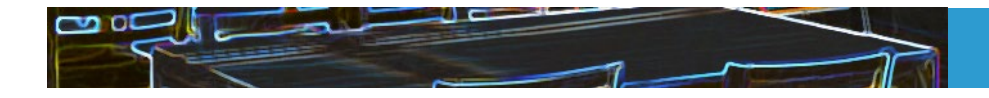

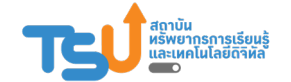

### 1 ลงชื่อเข้าใช้ผ่าน One Search (EDS)

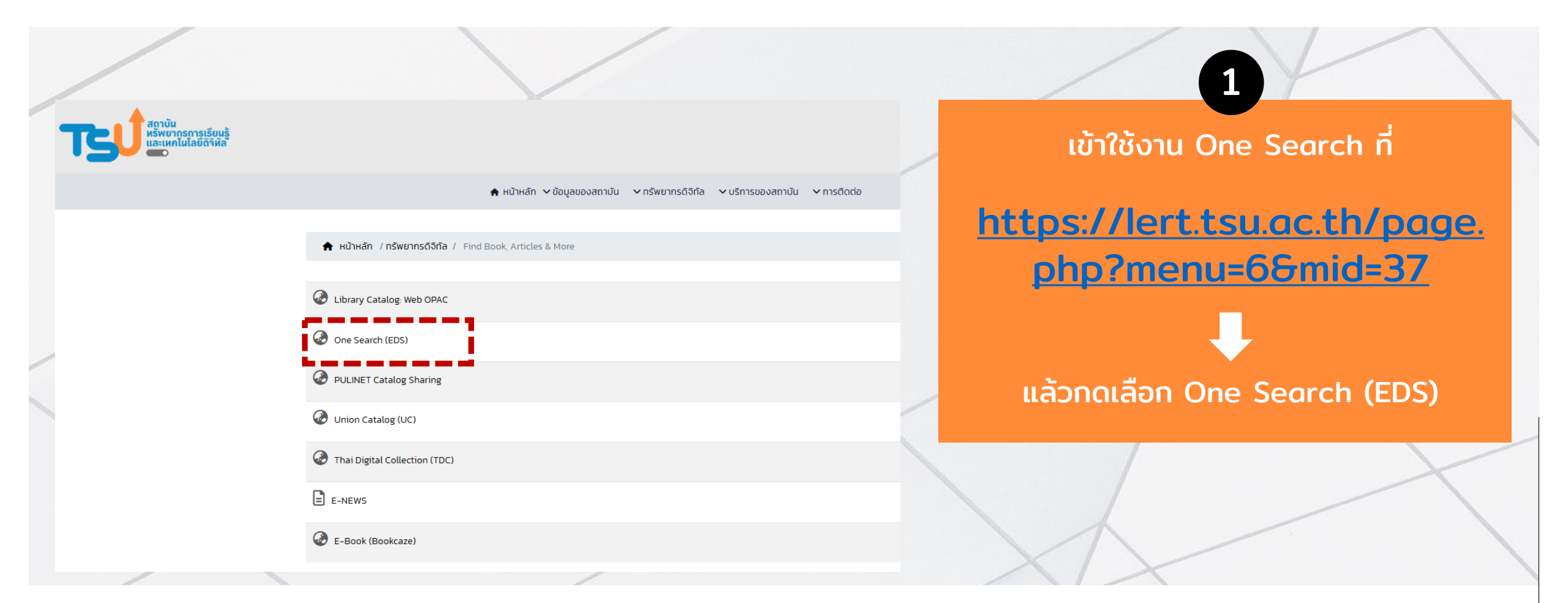

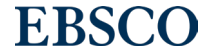

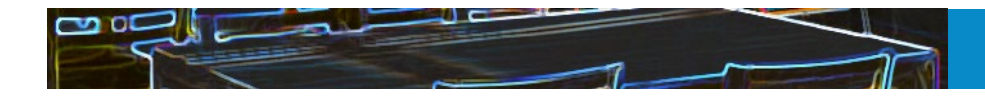

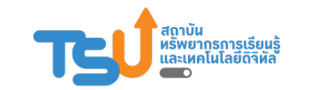

## 1 ลงชื่อเข้าใช้ผ่าน One Search (EDS)

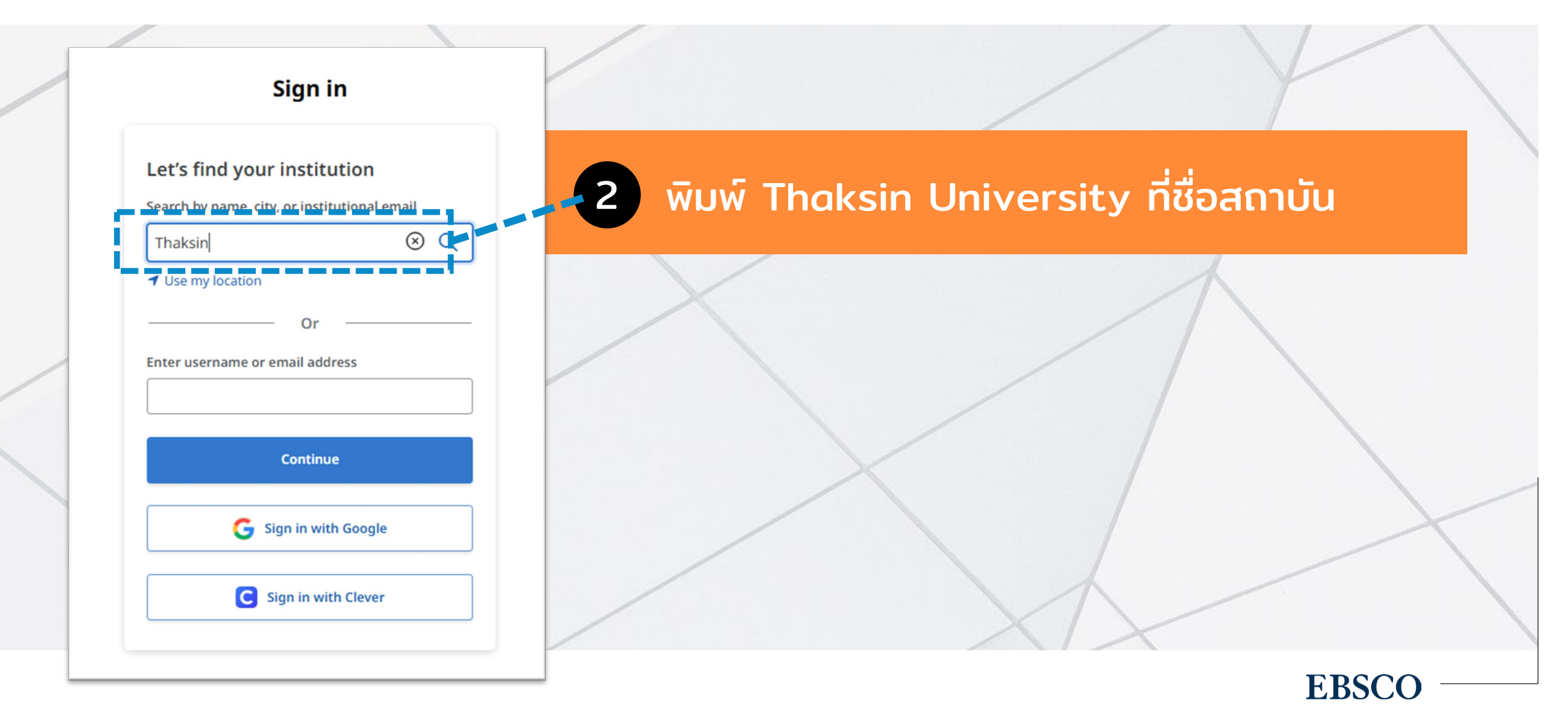

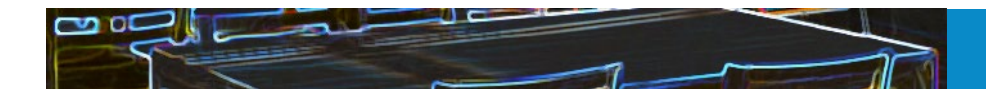

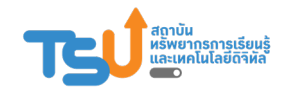

# 1 ลงชื่อเข้าใช้ผ่าน One Search (EDS)

| หน้าจอการลงชื่อเข้าใช้จะปรากฏ         |
|---------------------------------------|
| ให้ลงชื่อเข้าใช้โดยใช้อีเมล์ของสถาบัน |
|                                       |
|                                       |
|                                       |
|                                       |

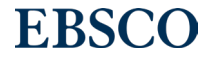

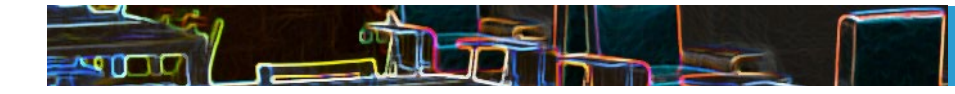

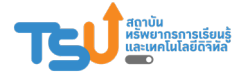

# 2. ลงชื่อเข้าใช้ผ่านเวปไซต์ <u>https://my.openathens.net/my</u>

OpenAthens • MyAthens

#### Simple access to knowledge

With just one simple single sign-on, OpenAthens enables you to access all the knowledge you need to achieve great things.

เข้าสู่เวปไซต์

https://my.openathens.net/my

แล้วเลือกเมนู Sign in

#### Sign in

With just one simple single sign-on, MyAthens enables you to access all the knowledge you need to achieve great things.

| Find your institution<br>Your university, company, or library. |                                                              |   |  |  |
|----------------------------------------------------------------|--------------------------------------------------------------|---|--|--|
| Q TSU                                                          |                                                              |   |  |  |
| <b>in an a</b> n an an an an an an an an an an an an an        | echnolog, Ste@uni.edu, ASU.                                  |   |  |  |
|                                                                | Thaksin University                                           | > |  |  |
| and they prove                                                 | Tsurumai Campus<br>名古屋大学 (Nagoya University)<br>- OpenAthens | > |  |  |
|                                                                | or                                                           |   |  |  |
| S.                                                             | Sign in with an OpenAthens account                           | > |  |  |
|                                                                |                                                              |   |  |  |

2 <sub>พิมพ</sub>์ TSU ที่ Find your institution

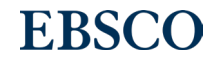

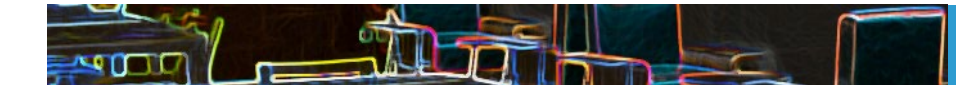

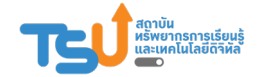

# 2. ลงชื่อเข้าใช้ผ่านเวปไซต์ <u>https://my.openathens.net/my</u>

| TEUTHAKSIN                                                                                                    |                                      |
|----------------------------------------------------------------------------------------------------|--------------------------------------|
| Choose how to sign in                                                                                                    | 3 ลงชื่อเข้าใช้โดยใช้อีเมล์ของสถาบัน |
| 1. Login TSU Google account   Sign in at Thaksin University   2. Login 365 TSU account   Sign in at Thaksin University             |                                      |
| By using this site you agree to us setting cookies. Please see our <u>privacy and cookie information</u> .<br>Powered by DenAthens |                                      |

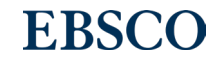

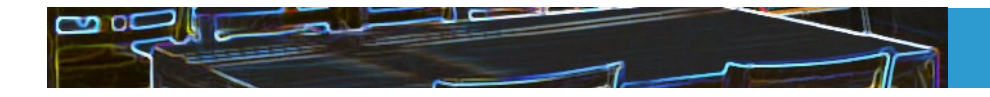

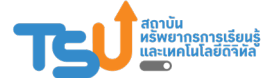

# 3. ลงชื่อเข้าใช้ผ่านเวปไซต์ของสำนักพิมพ์

#### ตัวอย่าง: EMERALD (<u>https://www.emerald.com/insight/</u> )

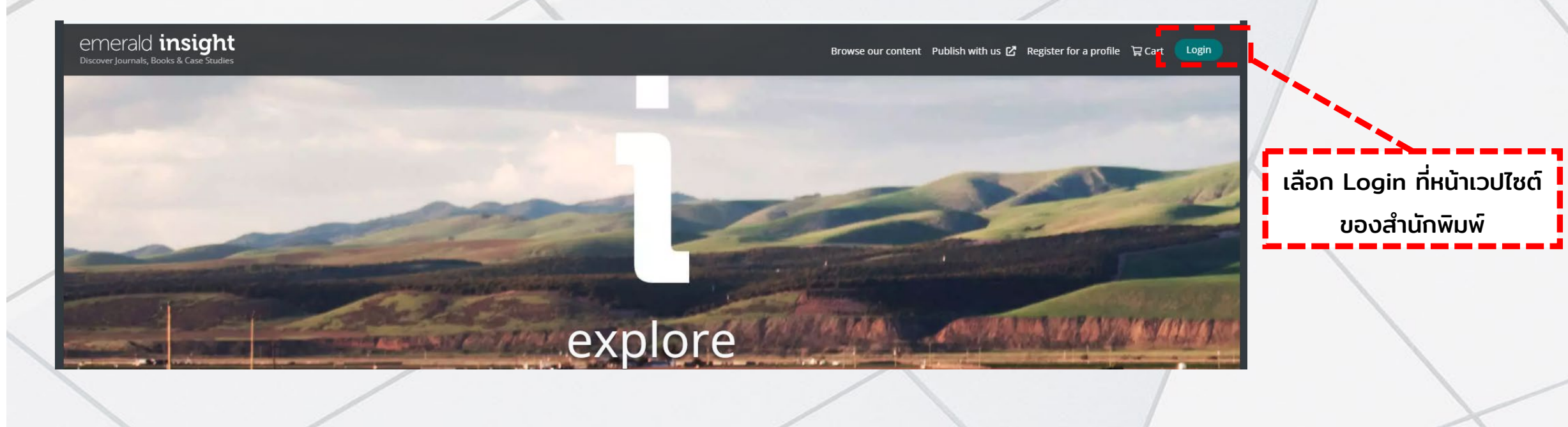

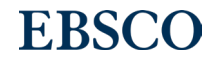

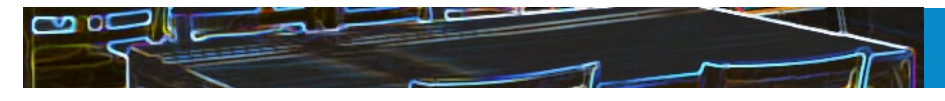

### 3. ลงชื่อเข้าใช้ผ่านเวปไซต์ของสำนักพิมพ์

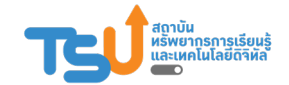

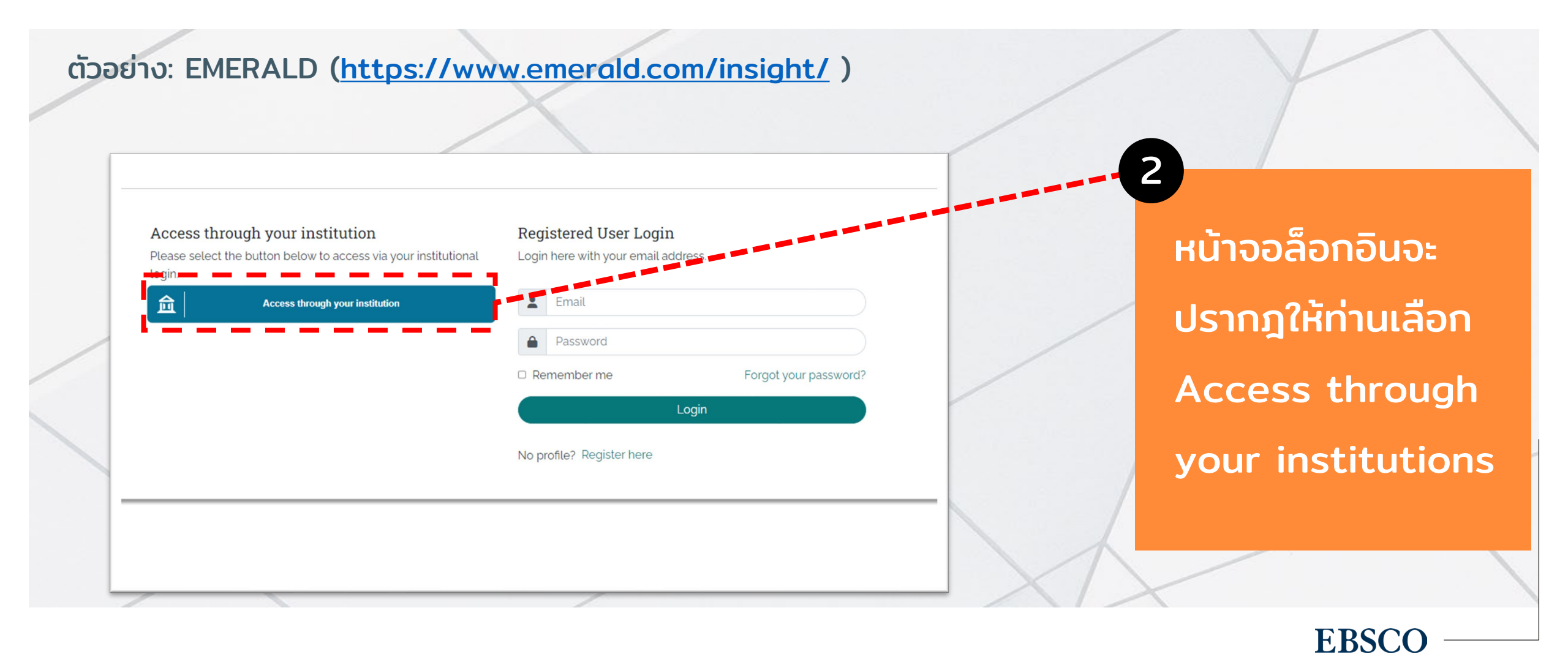

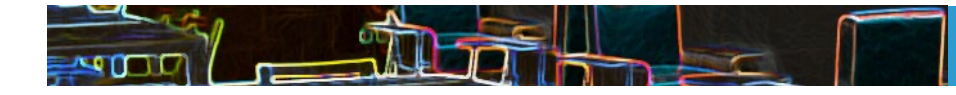

# 3. ลงชื่อเข้าใช้ผ่านเวปไซต์ของสำนักพิมพ์

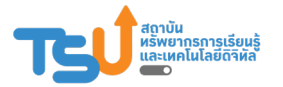

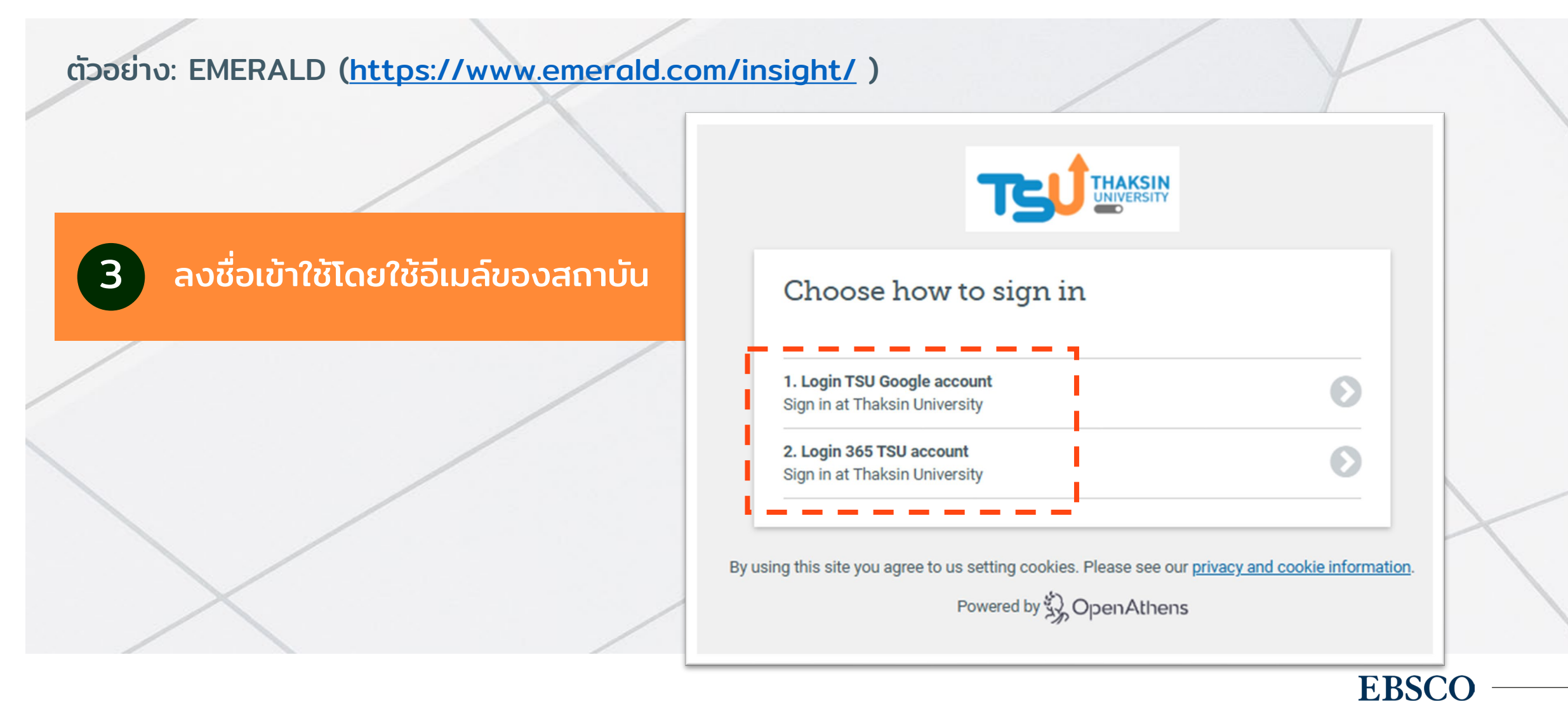

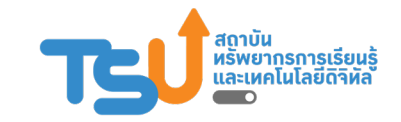

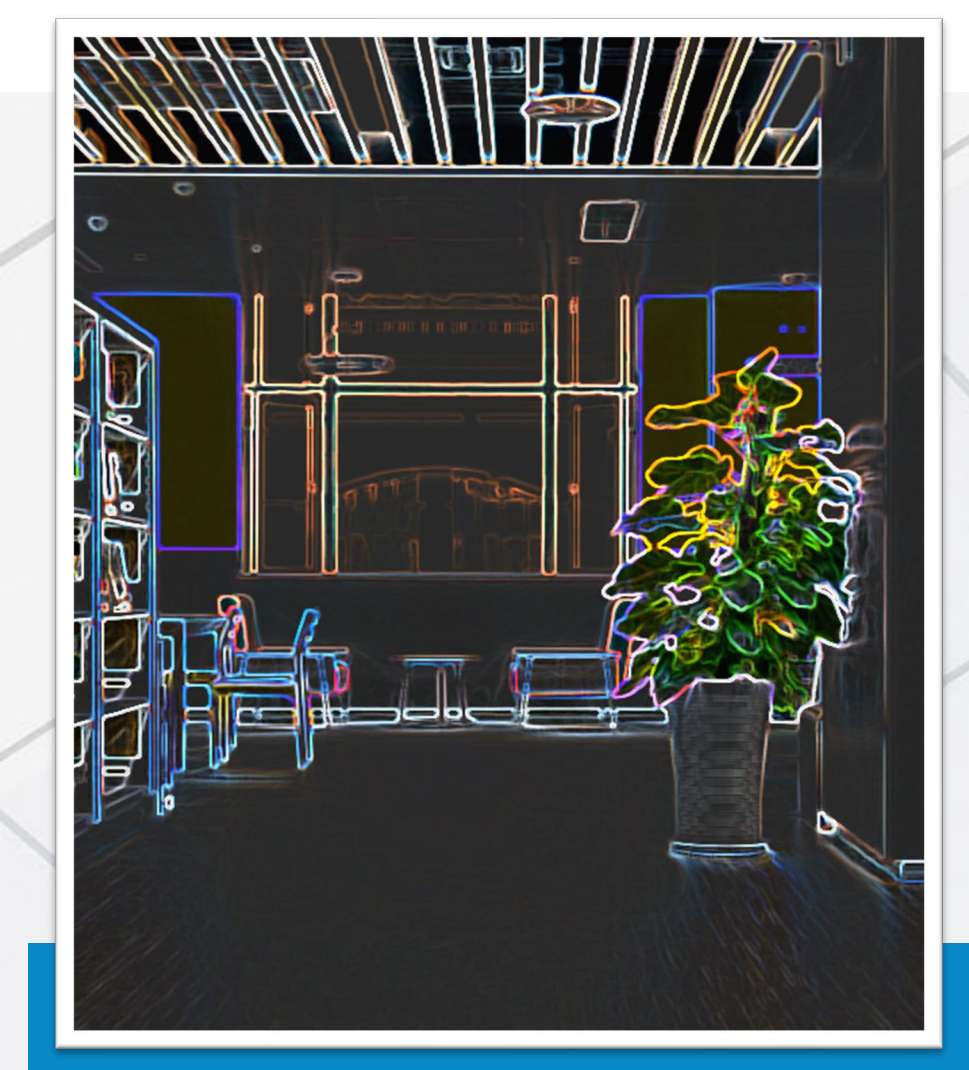

### แจ้งปัญหาการเข้าใช้งาน หรือ สอบถามข้อมูล เพิ่มเติม

กรุณาติดต่อ: สถาบันทรัพยากรการเรียนรู้และเทคโนโลยีดิจิทัล

Tel : 0-7431-7600 ต่อ 5555

e-mail : lert@tsu.ac.th

Facebook : <u>https://www.facebook.com/LeRT.TSU</u>

website : https://lert.tsu.ac.th/

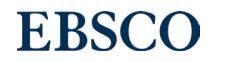